# **1° ESERCIZIO – IMPORTARE UN FILE RASTER**

1. Crea un nuovo progetto con EPSG:3003

2. Aggiungi i 2 file con estensione .asc presenti nella directory

\dati\_territoriali\raster\DTM\SRTM-4326 ed assegnargli il corretto SR (EPSG:4326)

3. Verificare il valore min e max di quota nel raster E010\_N45 attraverso la funzione

Raster  $\rightarrow$  Miscellanea  $\rightarrow$  Informazioni e salvando il risultato in un file html

## **2° ESERCIZIO – UNIONE RASTER**

Scopo: Unire 2 raster

1. Eseguire la funzione Raster  $\rightarrow$  Miscellanea  $\rightarrow$  Merge:

- selezionare i raster E010\_N40.asc ed E010\_N45.asc presenti nella cartella

 $dati_territoriali\raster DTM SRTM-4326$ 

- definire posizione e nome del file di output: denominare come 'dtm\_unione'

### **3° ESERCIZIO – STILE RASTER**

1. Cambiare il tipo di visualizzazione del raster 'dtm\_unione':

- Proprietà raster  $\rightarrow$  Stile  $\rightarrow$  Tipo Visualizzazione  $\rightarrow$  Scegliere Banda singola falso colore

- Testare le scale di colore che ritenete più opportune; se non ci fossero scale adeguate scegliere la voce di tendina:

'crea nuova scala colore'  $\rightarrow$  'cpt-city' e provare a testare alcune delle scale proposte

- Avanzato: E' possibile scaricare una scala colorimetrica dal web

(es. http://soliton.vm.bytemark.co.uk/pub/cpt-city/views/totp-svg.html);

a. scegliere la scala "europe 9" dal sito indicato e scaricarla come .svg

b. installare ed attivare il plugin 'svg2color'

c. caricare la scala scaricata

d. cliccare su importa

e. scegliere la scala "europe 9" tra le voci di 'tutte le scale colore'

f. modificare il primo valore di classsifica a 0 e assegnargli un colore bluì

g. modificare il secondo valore di classifica a: 1

h. valutare il risultato e se opportuno modificare i valori come si ritiene necessario

# **5° ESERCIZIO – CURVE DI LIVELLO**

1. Estrarre curve di livello dal raster E010\_N45

- definire posizione e nome file di output: denominare come 'curve\_livello\_E010\_N45'

- definire intervallo tra curve di livello 200m

- verificare nella tabella attributi l'effettiva registrazione del dato di altitudine

- selezionare il valore più alto e visualizzarlo sulla mappa

## 6° ESERCIZIO – MAPPA DI CONCENTRAZIONE

1. Caricare il layer vettoriale rilevazioni\_esempio\_3003

2. Eseguire tra gli strumenti di processing  $\rightarrow$  Mappa di concentrazione

- definire il layer vettoriale caricato come vettore punto

- definire come raggio 3000 metri

- definire la dimensione X e Y del pixel a 100 metri

- definire posizione e nome raster di output: denominare come 'kernel\_monitoraggio\_XXX' (dove per XXX si intende il raggio utilizzato)

- definire una scala colorimetrica adeguata al raster ottenuto

- <u>avanzato</u>:

a. provare a modificare le impostazioni di raggio nel raster in uscita

b. provare ad aumentare il numero di righe e colonne tra le opzioni avanzate per aumentare la definizione del raster

c. provare ad usare l'opzione: 'weight from field': num\_sogg e verificare i cambiamenti nel raster in uscita

### 7° ESERCIZIO – RITAGLIO RASTER - POLIGONIZZAZIONE

1. Caricare raster Corine Land Cover con EPSG:3035

2. Caricare layer vettoriale rappresentante i limiti amministrativi della Regione Veneto ed effettuare lo zoom all'estensione del layer

3. Eseguire la funzione Raster  $\rightarrow$  Estrazione  $\rightarrow$  Ritaglia raster da estensione

- definire un'area di ritaglio pari all'estensione del layer vettoriale

- definire posizione e nome raster di output: denominare come 'clc\_veneto'

- premere il tasto OK

4. (alternativa) Eseguire la funzione Raster  $\rightarrow$  Estrazione  $\rightarrow$  Ritaglia il raster con maschera e

selezionare il layer province\_veneto (precedentemente riproiettato in EPSG:3035) come maschera 4 Eseguire la funzione Paster  $\rightarrow$  Conversione  $\rightarrow$  Policonizzazione

4. Eseguire la funzione Raster  $\rightarrow$  Conversione  $\rightarrow$  Poligonizzazione

- definire posizione e nome layer di output: denominare come 'clc\_veneto\_poligoni'

- attivare la casella di testo 'nome del campo da creare' e denominarla come 'code'

- associare al layer 'clc\_veneto\_poligoni' lo stile della CLC (file .qlm presente in corso\_gis/dati\_territoriali/stile-scala)